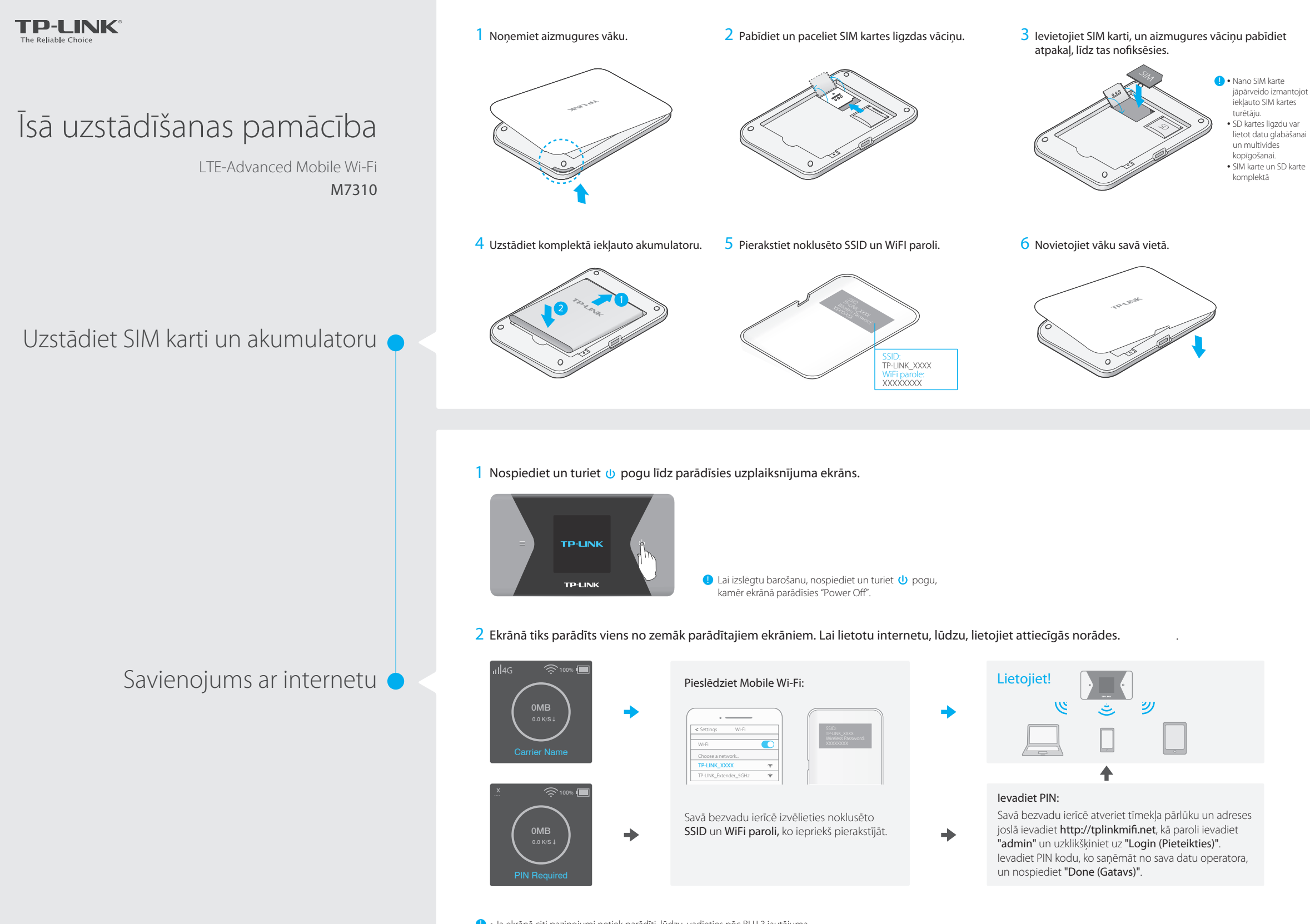

Ja ekrānā citi paziņojumi netiek parādīti, lūdzu, vadieties pēc BUJ 3.jautājuma.
Enerģijas taupīšanai, ja pie Mobile Wi-Fi 10 minūšu laikā nebūs pieslēgtas bezvadu ierīces, Mobile Wi-Fi izslēgs Wi-Fi savienojumu. Lai atjaunotu Wi-Fi savienojumu, nospiediet <sup>(1)</sup> vai ≡ pogu.

# Displeja ekrāns

🌒 Ja netiks veiktas aktivitātes, displeja ekrāns izslēgsies pēc 15 sekundēm. Lai to atkal ieslēgtu, no jauna nospiediet 🕛 vai 🚍 pogu.

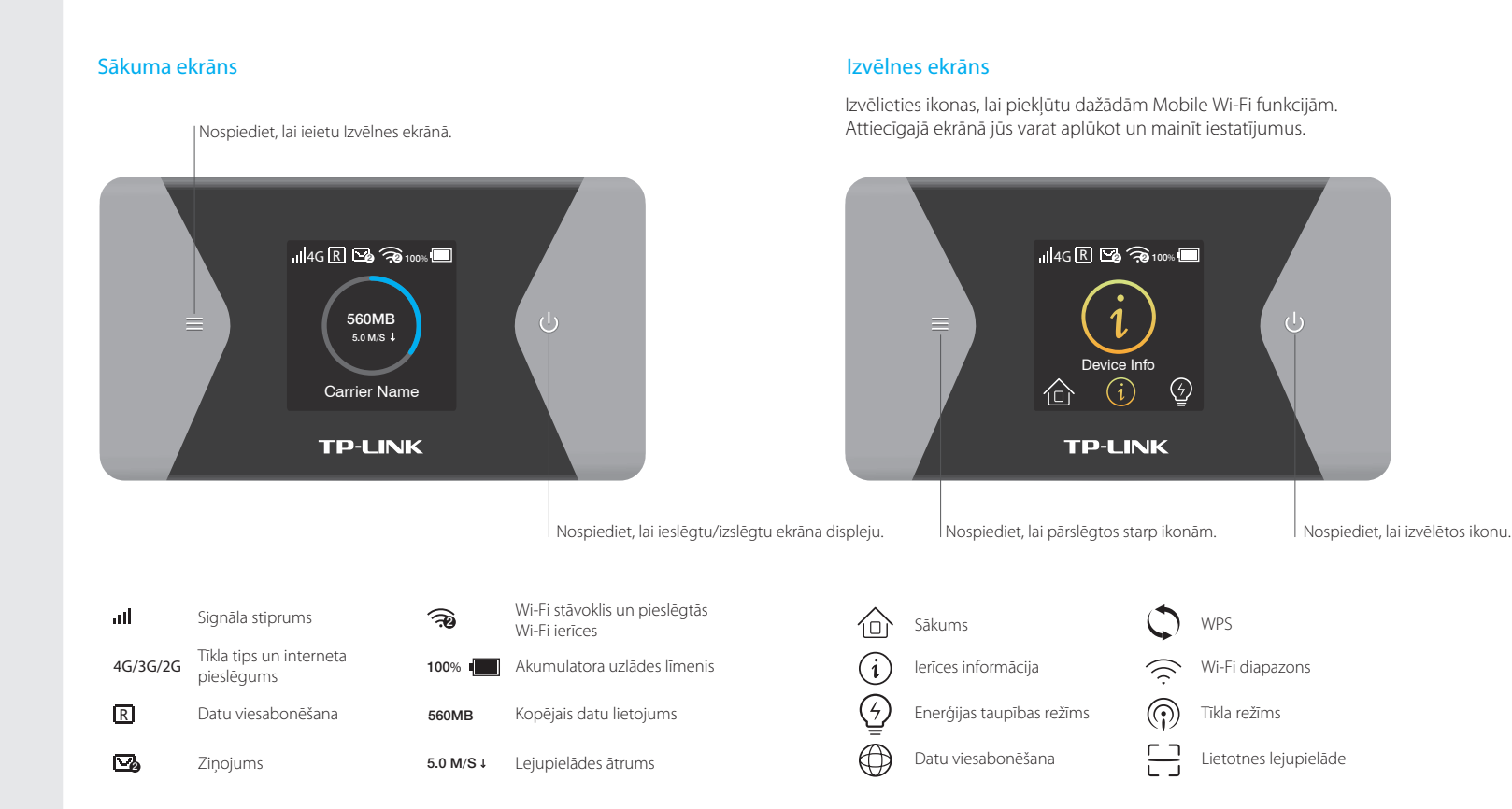

# tpMiFi lietotne

Akumulatora pārvaldība

Lai ērti pārvaldītu jūsu Mobile Wi-Fi, lejupielādējiet tpMiFi lietotni (iOS un Android).

🔶 Wi-Fi iestatījumu maiņa

F

SMS sūtīšana un saņemšana

📕 🛛 Failu kopīgošana SD kartē

lerīču bloķēšana

### Kā lejupielādēt?

1. Apple Store vai Google Play sameklējiet tpMiFi lietotni vai noskenējiet QR kodu.

2. Pievienojiet savu bezvadu ierīci pie Mobile Wi-Fi.

3. Palaidiet tpMiFi un kā lietotājvārdu ievadiet "admin".

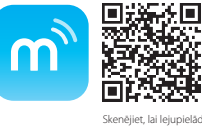

## Jūsu Mobile Wi-Fi konfigurācijas maiņa

1.metode No elektrotīkla rozetes (ieteicams) 2.metode Izmantojot datoru

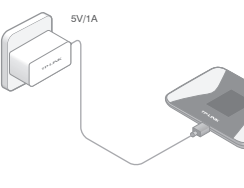

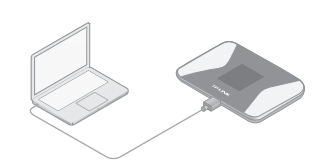

リ Kad akumulatora ikonā 🗲 pazudīs, Mobile Wi-Fi būs pilnībā uzlādēts.

# BUJ (bieži uzdotie jautājumi)

# Q1. jautājums Vai ir cita Mobile Wi-Fi pārvaldības alternatīva, izņemot tpMiFi lietotni?

- A. Mobile Wi-Fi iespējams pārvaldīt no tā tīmekļa pārvaldības lapas.
- 1. Pievienojiet savu bezvadu ierīci pie Mobile Wi-Fi.
- Atveriet timekļa pārlūku un adreses joslā ievadiet http://tplinkmifi.net vai http://192.168.0.1 . Kā paroli ievadiet "admin" un uzklikšķiniet uz "Login (Pieteikties)".

### Q2. jautājums Ko darīt, ja neizdodas pieteikties tīmekļa pārvaldības lapā?

- Pārbaudiet, vai jūsu ierīce ir savienota ar Mobile Wi-Fi.
- Pārliecinieties, ka pareizi ievadījāt http://tplinkmifi.net vai http://192.168.0.1
- Pārbaudiet, vai jūsu ierīcē ir iestatīta automātiska IP adreses iegūšana.

### Q3. jautājums Kas man jādara, ja ekrānā parādās kāds no zemāk parādītajiem ziņojumiem, vai arī es nevaru piekļūt internetam?

- A1. atbilde. Nepieciešams PIN kods.
- leejiet tīmekļa pārvaldības lapā. levadiet PIN kodu, ko saņēmāt no sava datu operatora un nospiediet "Done (Gatavs)".

#### A2. atbilde. Nav SIM kartes.

- Izslēdziet Mobile Wi-Fi un no jauna ievietojiet SIM karti.
- A3. atbilde. Nav pakalpojuma.
- Pārliecinieties, ka jūsu SIM karte ir LTE , WCDMA vai GSM SIM karte;
- Pārliecinieties, ka jūsu SIM karte atrodas datu operatora pakalpojumu zonā un tai ir pietiekams kredīts;
- Pārliecinieties, ka jūsu datu operatora parametri ir pareizi: savā tālrunī ieejiet tīmekļa pārvaldības lapā, dodieties uz Dial-Up > View profile details (Savienot > Skatīt profila detaļas) un pārliecinieties, ka APN, lietotāja vārds un parole ievadīti pareizi. Ja tā nav, atgriezieties Dial-up (Savienot) lapā un izveidojiet jaunu profilu ar pareizu informāciju. Pēc tam nospiediet "Done (Gatavs)" un pēc pieprasījuma veiciet apstiprināšanu.

### A2. R ikona.

#### Q4. jautājums Kādēļ mans interneta ātrums ir ļoti lēns?

- A1. atbilde. Ja jūsu interneta ātrums ir ļoti lēns, lai iegūtu labāku savienojumu, jūs varat pārslēgties no 2,4 GHz uz 5 GHz diapazonu. Menu ekrānā, dodieties uz **Wi-Fi Band (WiFi diapazons**).
- A2. atbilde. Iespējams, ka jūsu atrašanās vietā 4G tīkls īslaicīgi nav pieejams. Menu ekrānā dodieties uz **Network Mode (Tīkla režīms)** un pamēģiniet izvēlēties citu tīklu.

### Q5. jautājums Kā atjaunot Mobile Wi-Fi noklusētos rūpnīcas iestatījumus?

A. Kad Mobile Wi-Fi ir ieslēgts, noņemiet vāku. Ar saspraudi piespiediet un turiet RESET pogu, kamēr ekrānā parādīsies "Power Off".

Piezīme: veicot Mobile Wi-Fi atiestatīšanu uz noklusētajiem rūpnīcas iestatījumiem, tiks dzēsti visi iepriekš veiktie iestatījumi un būs atkārtoti jāveic konfigurēšana.

#### Safety Information

- lerīci nedrīkst pakļaut ūdens, uguns, mitruma vai karstas vides ietekmei.
- Nemēģiniet izjaukt, remontēt vai pārveidot ierīci.
- lerīces uzlādēšanai nelietojiet bojātu uzlādes ierīci vai bojātu USB kabeli.
- Lietojiet tikai ražotāja ieteiktās uzlādes ierīces.
- Nelietojiet ierīci vietās, kur bezvadu ierīču lietošana ir aizliegta.

BRĪDINĀJUMS: JA AKUMULATORS TIKS NOMAINĪTS PRET NĒPIEMĒROTA TIPA AKUMULATORU, PASTĀV EKSPLOZIJAS RISKS. AKUMULATORUS UTILIZĒJIJET ATBILSTOŠI UTILIZĀCIJAS NORĀDĒM. Lietojot ierīci, lūdzu, izlasiet un ņemiet vērā iepriekš aprakstītās instrukcijas. Mēs nevaram garantēt aizsardzību pret traumām vai bojājumiem ierīces nepareizas lietošanas gadījumā. Lūdzu, lietojiet ierīci rūpīgi un esiet gatavi uznemties atbildību par savu rīcību.